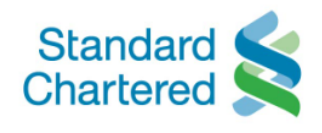

**Credit Card Repayment Methods** Standard Chartered offers various repayment methods for your Credit Card as below details:

| Repayment<br>method                                      | How to make the repayment                                                                                                    |
|----------------------------------------------------------|----------------------------------------------------------------------------------------------------|
| Payoo<br>repayment                                       | <b>Step 1</b> : Primary cardholder comes to any Payoo's outlet network including all store chains of: Circle K,<br>FamilyMart, Vinmart, Vinmart +, GS25, Guardian, Vinpro, Aeon Mall, Aeon-Citimart, B's mart, Ministop,<br>Ecomart, Phong Vu Computer, Dien may Pico, Mediamart, Hnam Mobile, Hoang Ha Mobile, Dien may<br>HC. You can refer the nearest store via <u>https://www.payoo.vn/diem-giao-dich</u><br><b>Step 2</b> : Dip your credit card into the card reader and provide the amount you would like to make re-                                                                                                    |
|                                                          | <ul> <li>payment</li> <li>Note: In order to accurately capture your 16 digit card number, the counter staff will insert your card into the terminal for recording only. There is no payment made via your card, all repayments are cash only.</li> <li>Step 3: Cash deposit is made at cashier</li> <li>Step 4: Get a receipt and reconcile all details. Request rectify if there is information incorrect. Note:</li> </ul>                                                                                                    |
|                                                          | <ol> <li>Repayment transactions must be made by primary cardholder and should be done at least 3 working days before the due date.</li> <li>The maximum repayment amount is VND 25 million/time and VND 100 million/ month.</li> </ol>                                                                                                    |
|                                                          | <ul> <li>During working days: repayment made by 5pm will be recorded within the day.<br/>Repayment made after 5pm will be recorded in the next working day.</li> <li>During weekends and holidays: all repayments will be recorded in the next working day.</li> </ul>                                                                                                    |
| Standard<br>Chartered<br>online banking                  | <ul> <li>Step 1: Log in to your online banking account at <u>sc.com/vn/en/</u> or Mobile Banking app</li> <li>Step 2: Select tab "Menu -&gt; Payments -&gt; Pay Credit Card" or link "Menu -&gt; Credit Cards -&gt; Credit Card Payment"</li> <li>Step 3: Input information as required and choose "Next"</li> <li>Step 4: Select preferred payment account and choose "Next"</li> <li>Step 5: Key in the ETAC sent to your registered phone number to verify the transaction</li> <li>Step 6: Confirm the payment</li> <li>Note: Please input the correct card number</li> </ul>                                                                                                    |
| Auto debit<br>from a<br>Standard<br>Chartered<br>account | <ul> <li>Automatically debiting your Standard Chartered current account monthly for minimum amount due or current balance. Simply register this service at your nearest branch or your online banking account at sc.com/vn/en/ or Mobile Banking app</li> <li>Step 1: Log in to your online banking account at sc.com/vn/en/ or Mobile Banking app</li> <li>Step 2: Select tab "Menu -&gt; Credit Cards -&gt; Credit Card Payment -&gt; Choose "Auto Payment Request" from "Payment Type" section</li> <li>Step 3: Input information as required and choose "Next"</li> <li>Step 4: Select preferred payment account and choose "Next"</li> <li>Step 5: Key in the ETAC sent to your registered phone number to verify the transaction</li> </ul> |
| Pay at<br>Standard<br>Chartered<br>branch                | Deposit or make fund transfer from your current account at any Standard Chartered branches                                                                                                    |
| Fund transfer<br>from another<br>bank account            | <ul> <li>Account name: full Credit Cardholder name</li> <li>Account number: 16 digit numbers on credit card</li> <li>Bank name: Standard Chartered Vietnam</li> <li>Content: Credit Card repayment</li> </ul>                                                                                                    |

For more details, please kindly contact our Client Care Centre (24/7) at (84 28) 3911 0000 in HCMC or (84 24) 3696 0000 in Hanoi.

sc.com/vn

Here for good